# Smart Corporate Network Infrastructure Solution

by

Sanjoy Sarma ID: CSE1901016115

**Fatama Akther** ID: CSE1901016116

Taslima Nahar Nayona ID: CSE1901016022

**Pobitro Kumar** ID: CSE1901016175

Supervised by Sabrina Tasnim

Submitted in partial fulfillment of the requirements for the degree of Bachelor of Science in Computer Science and Engineering

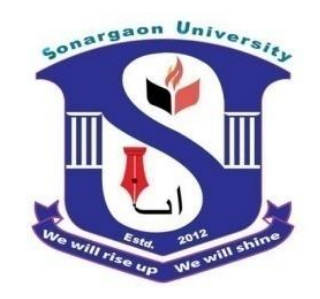

DEPARTMENT OF COMPUTER SCIENCE AND ENGINEERING SONARGAON UNIVERSITY (SU)

September 2022

# Smart Corporate Network Infrastructure Solution

by

Sanjoy Sarma ID: CSE1901016115

**Fatama Akther** ID: CSE1901016116

Taslima Nahar Nayona ID: CSE1901016022

**Pobitro Kumar** ID: CSE1901016175

Supervised by Sabrina Tasnim

Submitted in partial fulfillment of the requirements for the degree of Bachelor of Science in Computer Science and Engineering

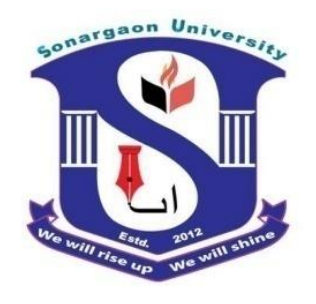

DEPARTMENT OF COMPUTER SCIENCE AND ENGINEERING SONARGAON UNIVERSITY (SU)

September 2022

### APPROVAL

The project titled "Smart Corporate Network Infrastructure Solution" submitted by Sanjoy Sarma (CSE1901016115), Fatama Akther (CSE1901016116), Taslima Nahar Nayona (CSE1901016022) and Pobitro Kumar (CSE1901016175) to the Department of Computer Science and Engineering, Sonargaon University (SU), has been accepted as satisfactory for the partial fulfillment of the requirements for the degree of Bachelor of Science in Computer Science and Engineering and approved as to its style and contents.

#### **Board of Examiners**

-----

Sabrina Tasnim Assistant Professor, Department of Computer Science and Engineering Sonargaon University (SU)

(Examiner Name & Signature) Department of Computer Science and Engineering Sonargaon University (SU)

(Examiner Name & Signature) Department of Computer Science and Engineering Sonargaon University (SU)

-----

(Examiner Name & Signature) Department of Computer Science and Engineering Sonargaon University (SU) Examiner 3

Examiner 1

Supervisor

Examiner 2

Page | ii

### DECLARATION

We, hereby, declare that the work presented in this report is the outcome of the investigation performed by us under the supervision of **Sabrina Tasnim**, Assistant **Professor**, Department of Computer Science and Engineering, Sonargaon University, Dhaka, Bangladesh. We reaffirm that no part of this project has been or is being submitted elsewhere for the award of any degree or diploma.

Countersigned

Signature

(Sabrina Tasnim) Supervisor Sanjoy Sarma ID: CSE1901016115

-----

Fatama Akther ID: CSE1901016116

------

Taslima Nahar Nayona ID: CSE1901016022

Pobitro Kumar ID: CSE1901016175

### ABSTRACT

It is the age of Modern technology .The modern world almost wholly depends on advanced technology. Consequently, our life is fully influenced by modern technologybased devices like mobile phones, laptops, tablets, AC, Fridge, Fan, computers and so on. Nowadays, it works like all in one .Here we created a network system with smart technology. We used here a lots of IoT device and those devices are so much price .So, we used a simulation software to develop it .We expect if we get an opportunity to implement it in a network farm. However, this smart network system is not commonly available in Bangladesh. Usage is more common in foreign country. The main feature of our project is that we can monitor any network using this smart networking system. We can follow the desired devices with the help of mobile or computer and see the status of these devices and we can easily control this smart network system. Its areas of use are smart campus area, smart coffee shops, big companies, trains station, smart hospital, smart home etc. We can easily configure the Artificial Inelegancy devices used in the Smart Network System with the help of various programs. As our country has reached its advanced peak, we will soon see proper use of this smart network system in our country

### ACKNOWLEDGMENT

At the very beginning, we would like to express my deepest gratitude to the Almighty Allah for giving us the ability and the strength to finish the task successfully within the schedule time. We are auspicious that we had the kind association as well as supervision of **Sabrina Tasnim**, Assistant Professor & **Bulbul Ahamed**, Associate Professor & Head, Department of Computer Science and Engineering, Sonargaon University whose hearted and valuable support with best concern and direction acted as necessary recourse to carry out our project.

We would like to convey our special gratitude to **Prof. Dr Md Alamgir Hossain**, Dean, Faculty of Science and Engineering for his kind concern and precious suggestions.

We are also thankful to all our teachers during our whole education, for exposing us to the beauty of learning.

Finally, our deepest gratitude and love to my parents for their support, encouragement, and endless love.

## LIST OF ABBREVIATIONS

| AC                                         | Air conditioner                                                                                                    |
|--------------------------------------------|----------------------------------------------------------------------------------------------------|
| AP                                         | Access Point                                                                                                    |
| DNS                                        | Domain Name System                                                                                                    |
| FTP                                        | File Transfer Protocol                                                                                                    |
| HTML                                       | Hyper Text Markup Language                                                                                                    |
| HTTP                                       | Hyper Text Transfer Protocol                                                                                                    |
| HTTPS                                      | Hyper Text Transfer Protocol Secure                                                                                                    |
| IP                                         | Internet Protocol                                                                                                    |
| юТ                                         | Internet of things                                                                                                    |
|                                            |                                                                                                    |
| LAN                                        | Local Area Network                                                                                                    |
| LAN<br>MAC                                 | Local Area Network<br>Media Access Control                                                                                                    |
| LAN<br>MAC<br>RMON                         | Local Area Network<br>Media Access Control<br>Remote Monitoring Network                                                                                    |
| LAN<br>MAC<br>RMON<br>SMTP                 | Local Area Network<br>Media Access Control<br>Remote Monitoring Network<br>Simple Mail Transfer Protocol                                                   |
| LAN<br>MAC<br>RMON<br>SMTP<br>URL          | Local Area Network<br>Media Access Control<br>Remote Monitoring Network<br>Simple Mail Transfer Protocol<br>Uniform Resource Locators                      |
| LAN<br>MAC<br>RMON<br>SMTP<br>URL<br>Wi-Fi | Local Area Network<br>Media Access Control<br>Remote Monitoring Network<br>Simple Mail Transfer Protocol<br>Uniform Resource Locators<br>Wireless Fidelity |

# **TABLE OF CONTENTS**

| Title                        |                                                                                              |                                                                                                    | Page No.                                                                                                    |
|------------------------------|----------------------------------------------------------------------------------------------|----------------------------------------------------------------------------------------------------|----------------------------------------------------------------------------------------------------|
| APPR                         | OVA                                                                                          | L                                                                                                    | ii                                                                                                    |
| DECL                         | ARA                                                                                          | TION                                                                                                    | iii                                                                                                    |
| ABST                         | RAC                                                                                          | Γ                                                                                                    | iv                                                                                                    |
| ACKN                         | NOW                                                                                          | LEDGEMENT                                                                                                    | v                                                                                                    |
| LIST                         | OF A                                                                                         | BBREVIATION                                                                                                    | Vi                                                                                                    |
| CHAP                         | TER                                                                                          | 1                                                                                                    | 1-4                                                                                                    |
| INTRO                        | ODU                                                                                          | CTION TO SMART NETWORK INFARSTRUCTURE                                                                                                    |                                                                                                    |
|                              | 1.1                                                                                          | Introduction                                                                                                    | 1                                                                                                    |
|                              | 1.2                                                                                          | Objectives                                                                                                    | 1                                                                                                    |
|                              | 1.3                                                                                          | What is IoT Technology?                                                                                                    | 2                                                                                                    |
|                              | 1.4                                                                                          | Introduction to IoT Devices                                                                                                    | 2                                                                                                    |
|                              | 1.5                                                                                          | Important IoT Network Services                                                                                                    | 3                                                                                                    |
|                              | 1.6                                                                                          | Future of IoT Network                                                                                                    | 3                                                                                                    |
|                              | 1.7                                                                                          | Smart Network IoT Devices Platform                                                                                                    | 4                                                                                                    |
|                              |                                                                                              |                                                                                                    |                                                                                                    |
| CHAP                         | TER                                                                                          | 2                                                                                                    | 5-10                                                                                                    |
| CHAP<br>NETV                 | PTER<br>WORI                                                                                 | 2<br>K INFARSTRUCTURE DESIGN                                                                                                    | 5-10                                                                                                    |
| CHAP<br>NETV                 | PTER<br>WORI<br>2.1                                                                          | 2<br>K INFARSTRUCTURE DESIGN<br>What is Network Infrastructure?                                                                                                    | 5-10<br>5                                                                                                    |
| CHAP<br>NETV                 | PTER<br>WORI<br>2.1<br>2.2                                                                   | 2<br>K INFARSTRUCTURE DESIGN<br>What is Network Infrastructure?                                                                                                    | 5-10<br>5<br>5-8                                                                                                    |
| CHAP<br>NETV                 | PTER<br>WORI<br>2.1<br>2.2<br>2.3                                                            | 2<br>K INFARSTRUCTURE DESIGN<br>What is Network Infrastructure?<br>How did we get started with Network infrastructure Design<br>Use Case Diagram Sensor                                                                                                    | 5-10<br>5<br>5-8<br>8-9                                                                                                    |
| CHAP<br>NETV                 | PTER<br>WORI<br>2.1<br>2.2<br>2.3<br>2.4                                                     | 2<br>K INFARSTRUCTURE DESIGN<br>What is Network Infrastructure?<br>How did we get started with Network infrastructure Design<br>Use Case Diagram Sensor<br>Use Case smoke detector                                                                                                    | 5-10<br>5<br>5-8<br>8-9<br>9-10                                                                                                    |
| CHAP<br>NETV                 | PTER<br>WORI<br>2.1<br>2.2<br>2.3<br>2.4<br>2.5                                              | 2<br>K INFARSTRUCTURE DESIGN<br>What is Network Infrastructure?<br>How did we get started with Network infrastructure Design<br>Use Case Diagram Sensor<br>Use Case smoke detector<br>Flowchart of IoT smart network system                                                                                                    | 5-10<br>5<br>5-8<br>8-9<br>9-10<br>10                                                                                                    |
| CHAP<br>NETV<br>CHAP         | PTER<br>WORI<br>2.1<br>2.2<br>2.3<br>2.4<br>2.5<br>PTER                                      | 2<br>K INFARSTRUCTURE DESIGN<br>What is Network Infrastructure?<br>How did we get started with Network infrastructure Design<br>Use Case Diagram Sensor<br>Use Case smoke detector<br>Flowchart of IoT smart network system                                                                                                    | 5-10<br>5<br>5-8<br>8-9<br>9-10<br>10<br>11-14                                                                                                    |
| CHAP<br>NETV<br>CHAP<br>REMC | PTER<br>WORI<br>2.1<br>2.2<br>2.3<br>2.4<br>2.5<br>PTER<br>DTE N                             | 2<br>K INFARSTRUCTURE DESIGN<br>What is Network Infrastructure?<br>How did we get started with Network infrastructure Design<br>Use Case Diagram Sensor<br>Use Case smoke detector<br>Flowchart of IoT smart network system                                                                                                    | 5-10<br>5<br>5-8<br>8-9<br>9-10<br>10<br>11-14                                                                                                    |
| CHAP<br>NETV<br>CHAP<br>REMC | PTER<br>WORI<br>2.1<br>2.2<br>2.3<br>2.4<br>2.5<br>PTER<br>DTE N<br>3.1                      | 2<br>K INFARSTRUCTURE DESIGN<br>What is Network Infrastructure?<br>How did we get started with Network infrastructure Design<br>Use Case Diagram Sensor<br>Use Case smoke detector<br>Flowchart of IoT smart network system<br>3<br>MONITORING<br>What Is Remote Network Monitoring?                                                                                      | 5-10<br>5<br>5-8<br>8-9<br>9-10<br>10<br>11-14<br>11                                                                                                   |
| CHAP<br>NETV<br>CHAP<br>REMC | PTER<br>WORI<br>2.1<br>2.2<br>2.3<br>2.4<br>2.5<br>PTER<br>0TE N<br>3.1<br>3.2               | 2<br>K INFARSTRUCTURE DESIGN<br>What is Network Infrastructure?                                                                                                    | <ul> <li>5-10</li> <li>5</li> <li>5-8</li> <li>8-9</li> <li>9-10</li> <li>10</li> <li>11-14</li> <li>11</li> <li>12</li> </ul>                         |
| CHAP<br>NETV<br>CHAP<br>REMC | PTER<br>WORI<br>2.1<br>2.2<br>2.3<br>2.4<br>2.5<br>PTER<br>3.1<br>3.2<br>3.3                 | 2<br>K INFARSTRUCTURE DESIGN<br>What is Network Infrastructure?<br>How did we get started with Network infrastructure Design<br>Use Case Diagram Sensor<br>Use Case smoke detector<br>Flowchart of IoT smart network system<br>3<br>MONITORING<br>What Is Remote Network Monitoring?<br>How Do we Start Remote Network Monitoring?<br>Remote Network Monitoring 1 (RMON1) | <ul> <li>5-10</li> <li>5</li> <li>5-8</li> <li>8-9</li> <li>9-10</li> <li>10</li> <li>11-14</li> <li>11</li> <li>12</li> <li>12</li> </ul>             |
| CHAP<br>NETV<br>CHAP<br>REMC | PTER<br>WORI<br>2.1<br>2.2<br>2.3<br>2.4<br>2.5<br>PTER<br>DTE N<br>3.1<br>3.2<br>3.3<br>3.4 | 2<br>K INFARSTRUCTURE DESIGN<br>What is Network Infrastructure?                                                                                                    | <ul> <li>5-10</li> <li>5</li> <li>5-8</li> <li>8-9</li> <li>9-10</li> <li>10</li> <li>11-14</li> <li>11</li> <li>12</li> <li>12</li> <li>13</li> </ul> |

#### CHAPTER 4

| IoT REGIS | TRATIO   | N SERVER                               |       |
|-----------|----------|----------------------------------------|-------|
| 4.1       | IoT Re   | gistration server                      | 15    |
| 4.2       | How de   | oes IoT work?                          | 15-20 |
| CHAPTER   | 5        |                                        | 21-29 |
| SERVER N  | MANAG    | MENT                                   |       |
| 5.1       | Mail S   | erver                                  | 21    |
|           | 5.1.1    | Mail services configure                | 21    |
|           | 5.1.2    | Mail ID Adding                         | 22    |
|           | 5.1.3    | User PC Mail Configure                 | 22    |
|           | 5.1.4    | User Mail Compose process              | 23    |
|           | 5.1.5    | User Mail Received process             | 24    |
| 5.2       | Web Se   | erver                                  | 25    |
|           | 5.2.1    | Web Services Configure                 | 26    |
|           | 5.2.2    | Index.html file configure              | 26    |
|           | 5.2.3    | Browse my web site                     | 27    |
| 5.3       |          | DNS Server                             | 28    |
|           | 5.3.1    | DNS Service Configure                  | 29    |
| CHAPTER   | 6        |                                        | 30    |
| CONCLUS   | SION AN  | ND FUTURE WORKS                        |       |
| 6.1       | Conclu   | sion                                   | 30    |
| 6.2       | Limitati | ion of smart networking infrastructure | 30    |
| 6.3       | Future   | Works                                  | 30    |
| REFERENC  | CES      |                                        | 31    |

# LIST OF FIGURES

| Figure No. | Title                                | Page No. |
|------------|--------------------------------------|----------|
| Fig.1.1    | Smart Office Benefits                | 2        |
| Fig.1.2    | Future of IoT Network                | 3        |
| Fig.1.3    | IoT Device Platforms                 | 4        |
| Fig.2.1    | Network infrastructures Design       | 6        |
| Fig.2.2    | Kitchen infrastructures Design       | 7        |
| Fig.2.3    | Server room infrastructures Design   | 8        |
| Fig.2.4    | Use case of smart corporate network  | 9        |
| Fig.2.5    | Use case of Smoke detector           | 10       |
| Fig.2.5    | Flowchart of smart corporate network | 10       |
| Fig.3.1    | Remote Network Monitoring            | 11       |
| Fig.3.2    | Remote Monitoring (RMON)             | 12       |
| Fig.3.3    | IoT Remote Monitoring                | 14       |
| Fig.4.1    | Add Registration Server              | 15       |
| Fig.4.2    | IoT Monitor                          | 16       |
| Fig.4.3    | Create Registration Server           | 17       |
| Fig.4.4    | Login Registration Servers           | 17       |
| Fig.4.5    | Register IoT Devices                 | 18       |
| Fig.4.6    | Verify IoT devices                   | 19       |
| Fig.4.7    | Condition IoT Devices                | 20       |
| Fig.4.8    | Edit Condition IoT Devices           | 20       |
| Fig.5.1    | Mail services configure              | 21       |
| Fig.5.2    | Mails ID Adding                      | 22       |
| Fig.5.3    | User PC Mail Configure               | 23       |
| Fig.5.4    | User Mail Compose process            | 24       |
| Fig.5.5    | User Mail Received process           | 25       |
| Fig.5.6    | Web Services Configure               | 26       |
| Fig.5.7    | Index.html file configure            | 27       |
| Fig.5.8    | Browse my web site                   | 28       |
| Fig.5.9    | DNS Service Configure                | 29       |

### **CHAPTER 1**

#### INTRODUCTION TO SMART NETWORK INFARASTRURE

#### **1.1 Introduction**

Smart networks infrastructure with intelligence built in such that Monitoring and Controlling is performed by the network. In present scenario smart intelligent system is used to connect IoT Device like smart Fire Alarm System smoke detector system, smart AC Temperature control system, smart Light system, smart FAN system, smart Camera systems, smart Motion detector system networks, and others. This smart intelligent system has minimized the size of the world. The main concept behind this idea is using the Internet of Things (IoT), which is strongly associated with sensors networks.

#### **1.2 What is a smart office?**

A smart office is a tech-powered space geared at ensuring advanced control over the work environment by incorporating IoT technology that connects critical assets and people across the building environment. By utilizing connected technology and realtime analytics facility managers and office owners are equipped with the state-of-theart office automation possibilities to:

Identify key areas in the building that waste energy

Monitor the space with connected systems allowing collecting data to transform it into meaningful insights

Optimize business performance

Boost employees' well-being and ensure their healthy states

Automate business processes by leveraging remote building energy management systems (BEMS)

Monitor and control office safety.

Mart office technology enables facility managers to accelerate their efforts toward resilient, productive, and cost/energy efficient workspaces in their buildings. Let's shed light on the advantages of implementing smart technology in offices.

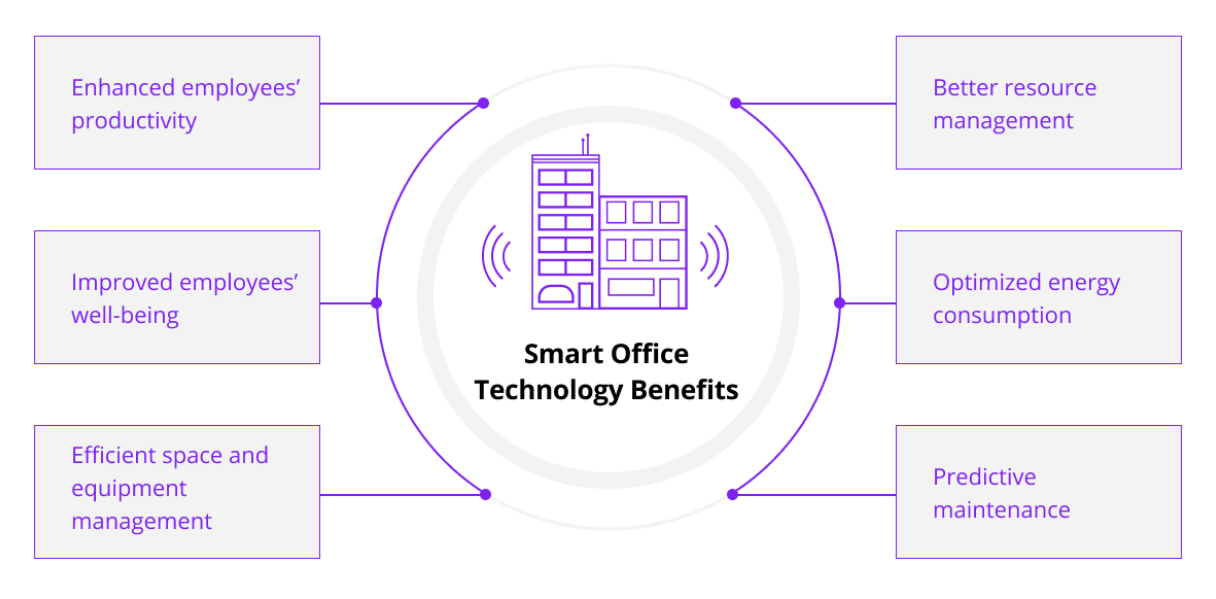

Figure: 1.1 Smart Office Benefits

#### 1.3 What is IoT Technology?

IoT technology can be described as the 'Internet of Things,' wherein this technology is built based on the concept that all the desired devices can be connected inside a specific network for sharing data and information without any manual intervention. The devices used for this can be segregated conditional to their capability to send, receive and gather data in the given network. IoT is conspicuous due to its salient properties, which are secure in nature, can be used on smart devices, ability to connect to any type of network, aids for faster connectivity, etc.

#### **1.4 Introduction to IoT Devices**

IoT devices are about the internet of things which means things of things are connected via the internet. They are wireless sensors like Bluetooth, Wi-Fi, and computer devices. Devices are attached to the object that can operate through the internet or can communicate with a human without human interaction. It will help people to make their life easy and smart. These devices have sensors that will transmit data to user or object via the internet. Devices can be remotely monitored and controlled.

#### **1.5 Important IoT Network Services**

IoT lets us control the devices that are located geographically far away. It is the feature of devices connected through IoT that they can take input from the other devices that are connected through the internet. Commonly the mobile phones are being used commonly to send instructions to the device remotely. In such cases, usually, the Internet is preferred, while if the devices are connected to the same network, they can communicate using Wi-Fi. Internet of Things in short IoT is a trending technological field that converts any electronic device into a smarter one. A lot of industries are beginning to adopt this technology on to their operations to increase their productivity and improve efficiency.

#### **1.6 Future of IoT Network**

IoT is not limited to include the communication functionality of the things; rather, it is

an integrated solution to share all manner of information among devices, users and services to provide user-preferred service. However, current research on the IoT network varies. In this paper, we specifically focus on the network issues in the IoT because the IoT network is the fundamental component that can enable IoT services.

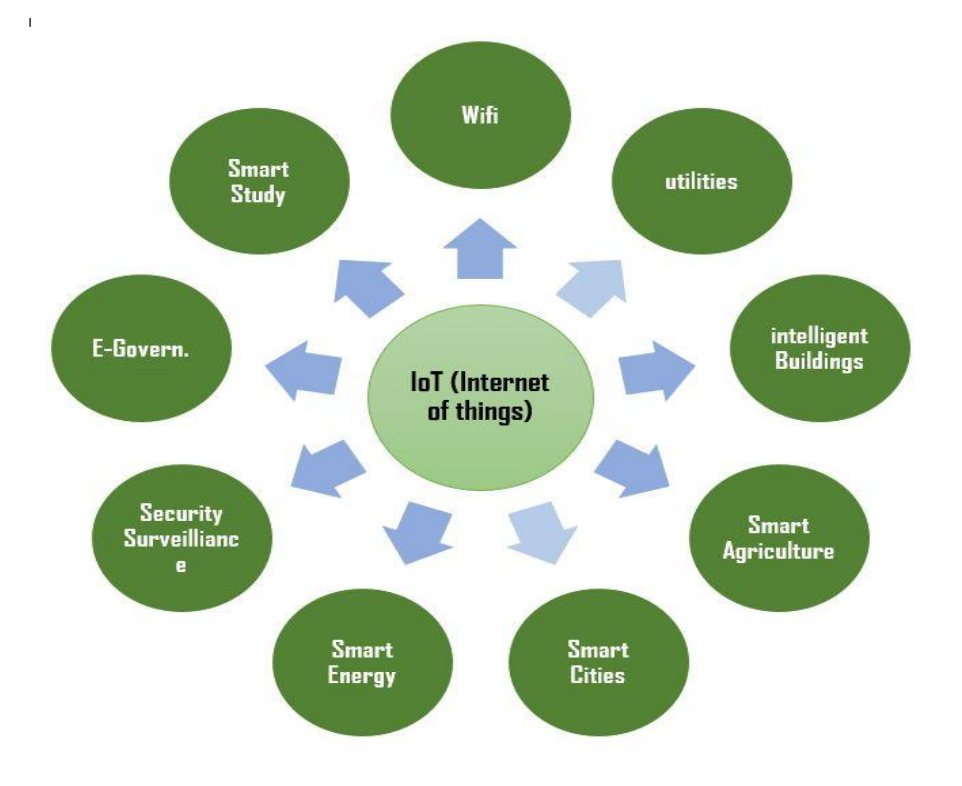

Figure: 1.2 Future of IoT Network

#### **1.7 Smart Network IoT Devices Platform**

Internet of Things is a multiple layer platform that executes direct management, automation, and provisioning of connected devices within the internet's circumference. It is operated with the help of the cloud, security, and expert systems connected to hardware devices. It is a ready-made platform for beginners and developers for instant use, which operates at a great speed. It is a remote device that allows the user to manage the connection between hardware and application devices. It has a good scope on business development with unique features like cloud-enabled platforms, and IoT enabled the platform.

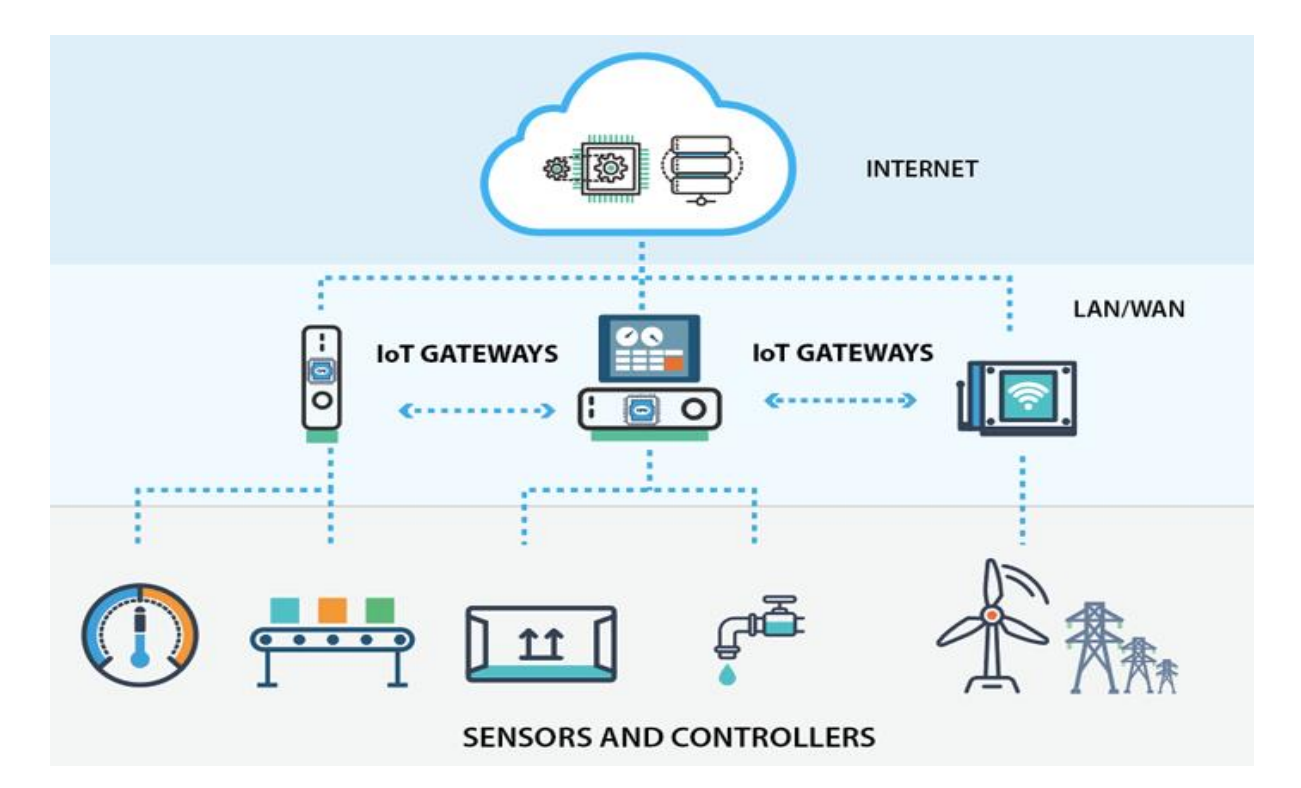

Figure: 1.3 IoT Device Platforms

### **CHAPTER 2**

#### NETWORK INFRASTRUCTURE DESIGN

#### 2.1 What is Network Infrastructure?

Network infrastructure can be a mix of hardware devices, software applications, and network services, including: Hardware infrastructure typically includes routers, switches, server, repeaters, gateways, bridges, and moderns. Software infrastructure includes monitoring and management tools and operating systems.

#### • Networking Hardware:

- Routers
- Computer
- Printer
- Switches
- smartphone
- LAN cards
- Wireless routers
- Cables
- Modem
- Networking Software:
  - o Network operations and management
  - o cisco packet tracer
  - Operating systems
  - **Network Services:** 
    - $\circ$  Mobile Tower
    - IoT
    - Wireless protocols
    - IP addressing

#### • Network IoT Devices:

- AC
- Camera
- Smoke Detector
- Motion sensor
- Sprinkler
- Light
- FAN
- o Door
- Window
- Thermostat
- Furnace

#### 2.2 How did we get started with Network infrastructure Design?

Network infrastructure design can help you plan how to implement, monitor, and manage an IT network. A design can be created after identifying the operational requirements in terms of capacity, quality of service, security, and resilience. First I made an AutoCAD design for smart network infrastructure. After that, I placed various networking devices and IoT devices on top of this AutoCAD design. First I have wired a router and connected a modem to the router connected a wireless router to this modem, then completed the wireless configuration in the router connected a switch to the main router connected the web server DNS server IoT server and mail server in sun then Each networking device connects to the DSP and completes the connection with the IoT server. In this network I have configured a mail server in which each department wise mail address is associated with it I have configured a DNS server in which a domain named SUBD has been created and under this domain all my countries have been connected except I have created a web server in which SU has created a website called subd.com

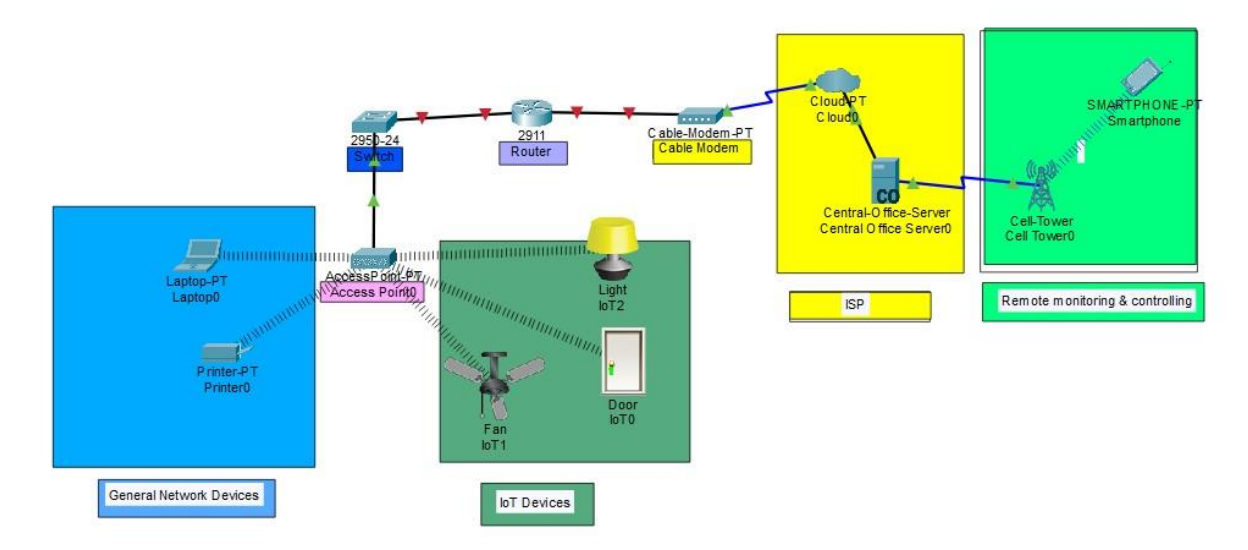

Figure: 2.1 Network infrastructures Design

Each IoT device like door light smoke detector old car sensor Thailand fan access control and other devices connected to IoT server with username and password. Then login to the IoT server and enter the server monitor option and first apply the conditions separately for the IoT devices. For example, if someone enters the office first, the automatic door-lock will be turned on through the sensor, when the door is turned on, the main gate camera will be turned on, then if a person enters the waiting room, then the waiting room camera and light will be turned on.

Similarly, IoT devices are configured using separate rooms for each person, for example, if the managing director of the company enters his room, the automatic door will turn on with the help of a sensor, and as soon as he enters the room, the SP light of the room will turn on, when the door is off, it will turn on again. Lights and sensors will be off

In smart network design project, a condition is applied for the smoke detector such as whenever the level of the smoke detector rises above 0.3% present, the silent buzzer will sound immediately and the silent buzzer will be activated at the same time as the camera, light, door and will turn on and when the smoke detector level drops below the zero point, the silent will turn off and the room's window door will be locked.

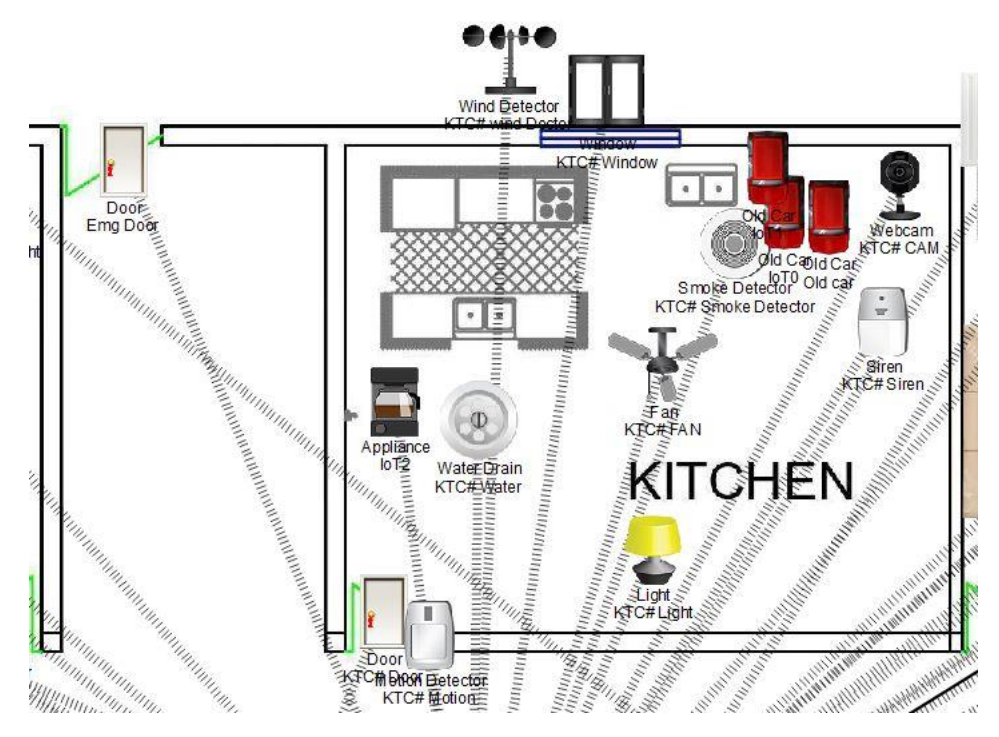

Figure: 2.2 Kitchen infrastructures Design

IoT system of each room is auto like if the room temperature rises above twenty present then the thermostat will detect it and AC will turn on and when the thermostat temperature goes below 20% then the room furnace will turn on i.e. the room temperature will balance automatically all the time.

The main goal of smart network infrastructure is that the network can be monitored and controlled from anywhere. For example, the managing director of the company can monitor and control the network from anywhere by turning on his smart phone through a browser or using third-party apps. The devices can be turned off or on by the managing director with full control remotely any smart networking can be created using this network infrastructures solution which will take very less time and every networking device can be monitored thereby ensuring security.

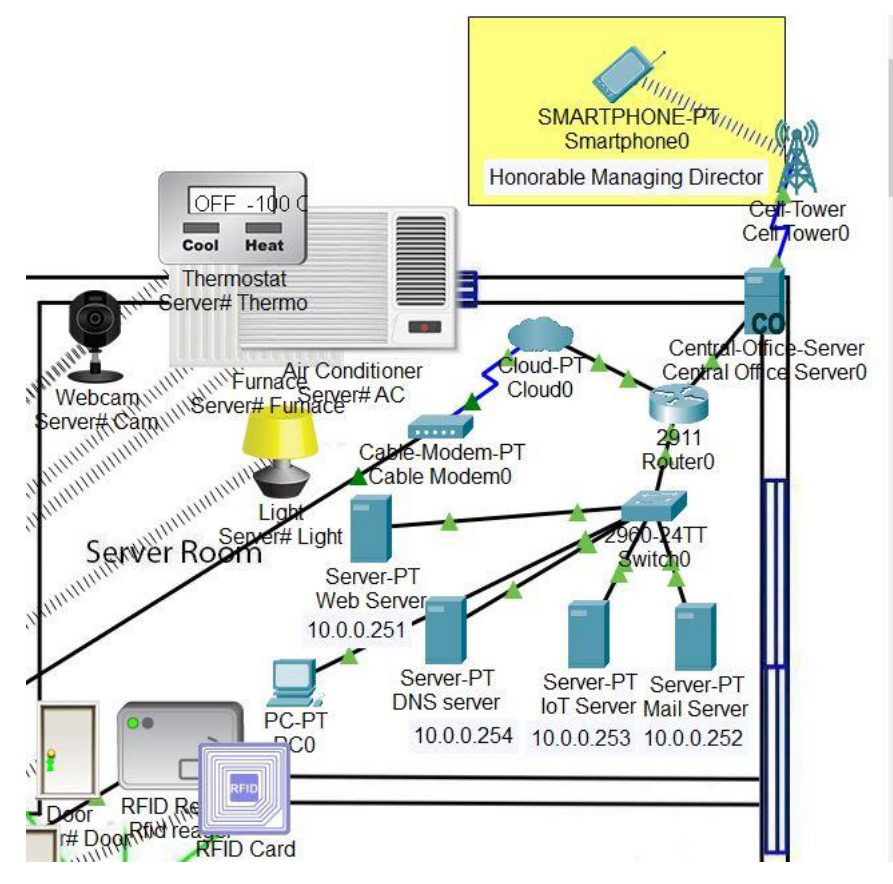

Figure: 2.3 Server room infrastructures Design

#### 2.3 Use Case Diagram Sensor

Use Case1: Trigger Wireless Sensor

Primary Actor: Machine

- Goal in Context: Wireless sensor (either an access point monitor or motion detector) detects an intruder and triggers. The machine triggers the local, mobile and remote intruder alarms (wireless alarms). The remote intruder alarm or homeowner notifies the police department authority of the intruder detection (the local/mobile intruder alarm notifies the homeowner of the intruder detection)
- Scope: Machine the overall home security mechanism with specific regard to the intruder monitoring system as seen by the primary and secondary actors.
- Stakeholders and Interests Home Owner wants notification of the intruder detection via the local/mobile intruder alarm. Police Department – wants notification of the intruder detection via the remote intruder alarm or homeowner.

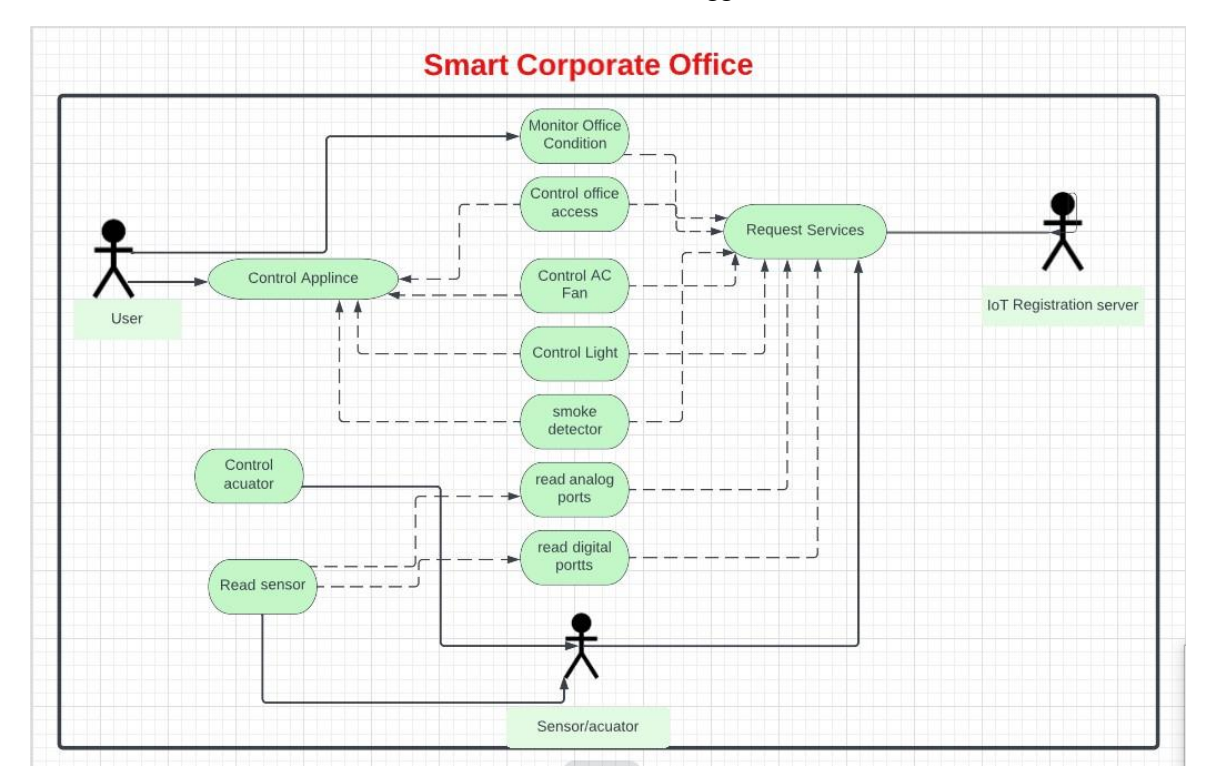

Access point monitor or motion detector (wireless sensors) detects an intruder in the house and triggers.

Figure: 2.4 use case of smart corporate network

#### 2.4 Use Case smoke detector

Trigger:

Use case 2: Trigger Smoke Detector ("A smoke detector detects smoke in the kitchen.") Primary Actor: Machine

Goal in Context: Smoke detector (a wireless sensor integrated with the home Security system) detects smoke in the house and triggers. The machine triggers the local, mobile and remote fire alarms (wireless alarms). The remote fire alarm or homeowner notifies the fire department authority of the smoke detection (the local/mobile fire alarm notifies the home owner of the smoke detection). Scope: Machine – the overall home security mechanism with specific regard to the fire monitoring system as seen by the primary and secondary actors

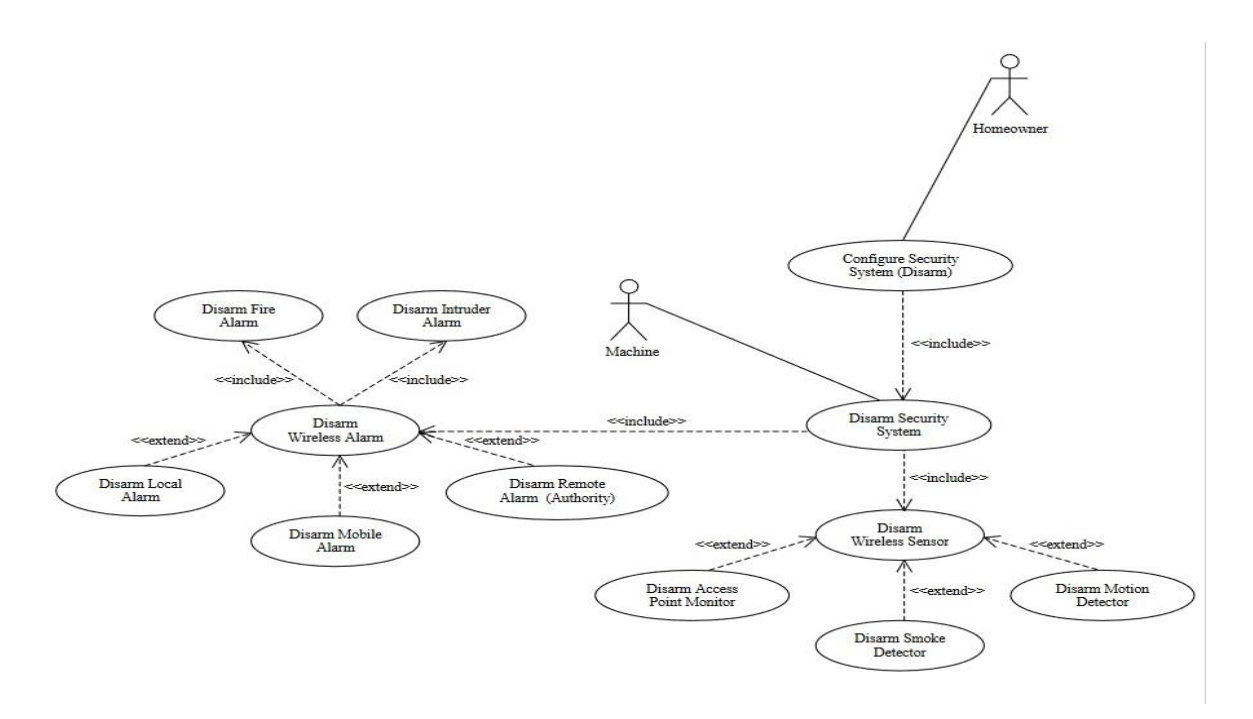

Figure: 2.5 use case of Smoke detector

### 2.5 Flowchart of IoT smart network system

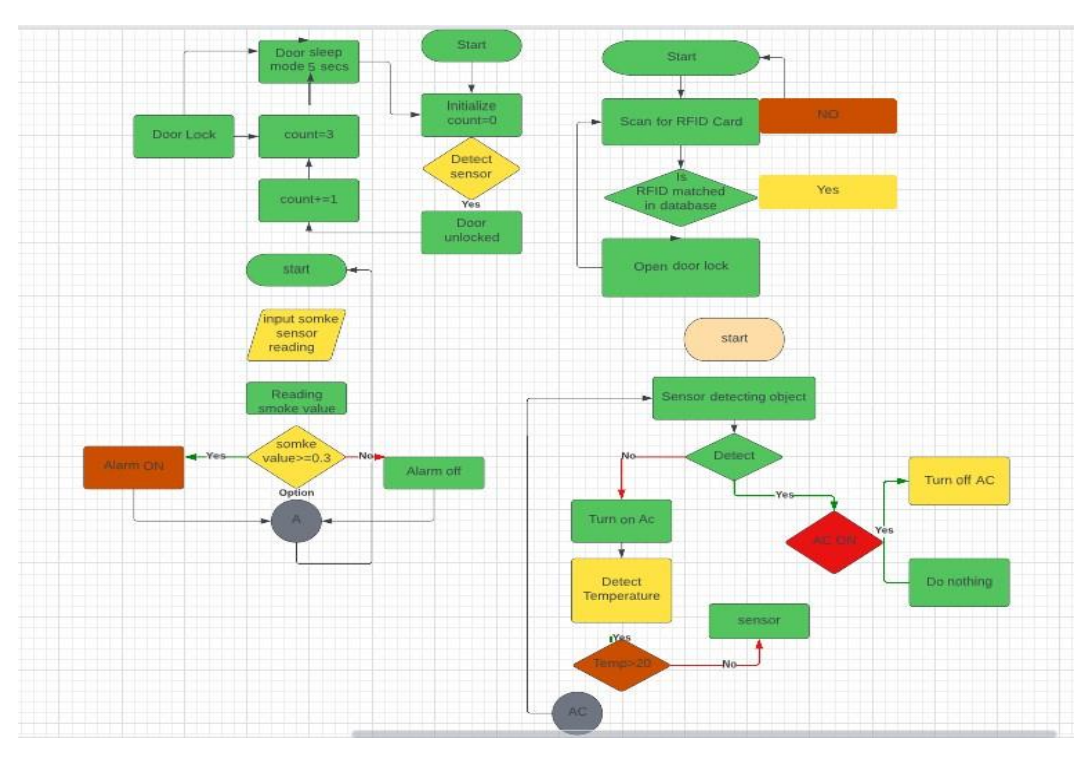

Figure: 2.6 Flowchart of smart corporate network

### **CHAPTER 3**

#### **REMOTE MONITORING**

#### 3.1 What Is Remote Network Monitoring?

Remote network monitoring is the process of remotely overseeing, managing, and regulating devices on your network. Use remote network monitoring to collect your network's traffic data, and then use the information to track trends and supervise your network's performance. Remote network monitoring can also help you detect problems like network traffic congestion, collisions, and dropped packets. With this information, you can improve remote network management and troubleshooting. In a single sentence, remote network monitoring helps ensure your networking is running as it should.

You can install remote network monitoring software directly to your network, and these systems will monitor your network no matter where they, or you, are located. This means you can do the work you need from the right places, without compromising your network's safety. Remote network monitoring keeps a watchful eye on your network while saving you time, energy, and resources.

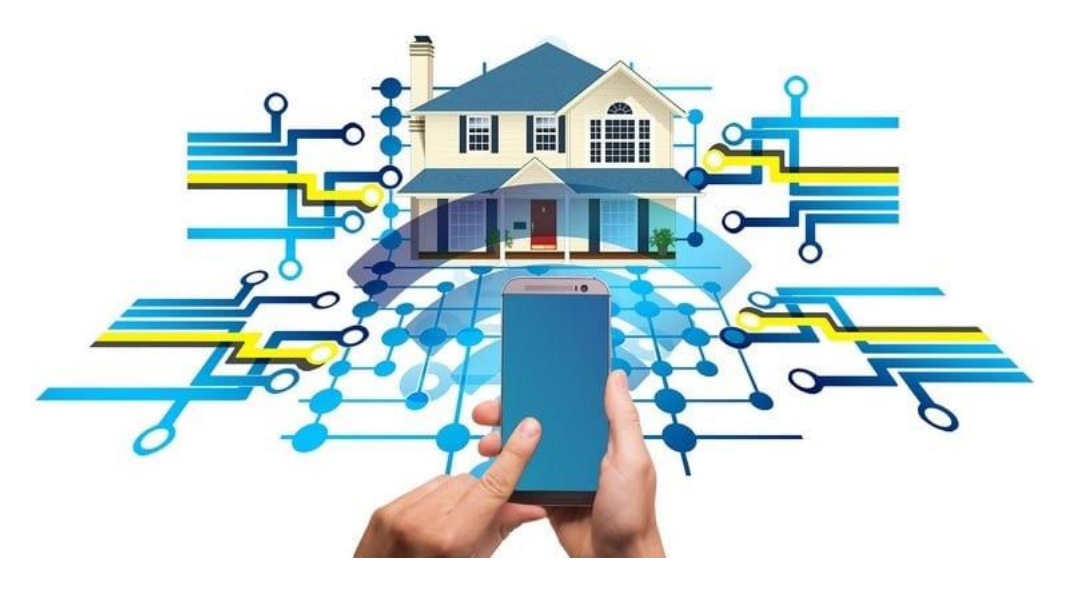

Figure: 3.1 Remote Network Monitoring

#### 3.2 How Do I Start Remote Network Monitoring?

To bring remote network monitoring into your IT environment, you first must enable a remote network monitoring probe or agent, often abbreviated as RMON agent or RMON probe (RMON stands for remote network monitoring). An RMON probe is a device devoted to the task of remote network management. Here are the main ways to bring an RMON agent into your network's environment:

- **Dedicated RMON probe:** Permanently or temporarily install a standalone device focused on remote network monitoring
- Embedded RMON probe: Plant an RMON probe into the circuitry of an existing network device
- Software RMON probe: Operating systems sometimes include devices that act as remote network monitoring agents

There are two main categories of remote network monitoring.

#### 3.3 Remote Network Monitoring 1 (RMON1)

RMON1 addresses the first two levels of a network—the physical layer (first level) and link layer (second level, which includes the MAC layer). RMON1 can provide data on nine entities commonly known as the nine RMON1 groups.

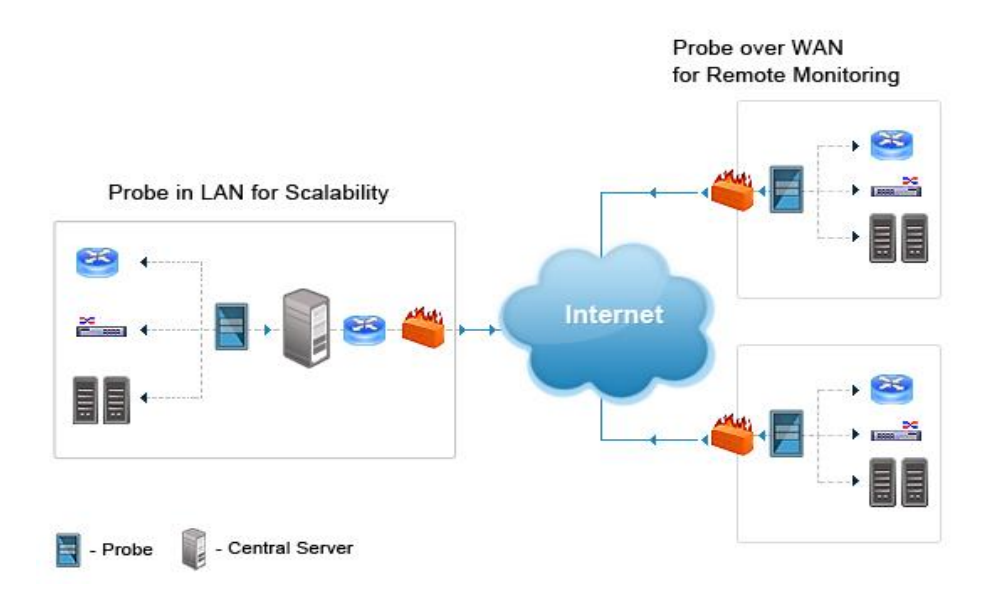

Figure: 3.2 Remote Monitoring (RMON)

#### 3.4 Remote Network Monitoring 1 (RMON2)

RMON2 extends to the seven higher protocol layers of an IT system, gathering traffic statistics by specifying protocols and applications. This knowledge is crucial to understanding your network's environment, as well as predicting and troubleshooting network issues.

Basically, RMON1 offers a segmented network view while RMON2 brings a more global perspective of a network. Using both kinds of remote network monitoring can give you the most in-depth understanding of your network.

#### 3.5 Why Do we Need Remote Networking Monitoring Software?

There are many benefits to using remote network monitoring tools, ranging from incredible features for network protection to protecting your own peace of mind. Let's go into more detail about how a remote network monitoring system can aid a network's longevity and success.

#### • Access Information from Anywhere

A remote network monitoring software is designed to supervise your network's devices from afar, so if a device goes down, you can troubleshoot from anywhere. Not only can this lower your risk of outages, but remote access is a necessity in today's virtual work world.

#### • Real-Time Surveillance

Many remote network monitoring systems offer real-time monitoring, keeping everyone on the same page regardless of physical location. Updated network maps and metrics help ensure you get a complete, accurate picture of your network environment.

#### • Organize Your Network's Information

A remote network monitoring tool can help you assemble a network's devices by size, location, and purpose. Remote network monitoring software could also automatically group different elements of your network together, saving you time and brainpower.

#### • Automatized Alerts

Remote network monitoring tools often enable the creation of specific alerts, alarms, and notifications for certain issues. Some remote network monitoring software can even support follow-up tasks that automatically act when specific issues occur.

#### • Customize User Access

Nearly all remote networks monitoring software uses encrypted authentication, which helps ensure every user logs in the same way, to help protect your network from uninvited visitors. Many remote network monitoring tools can also allow for user-level options and administrators.

#### • Easily Retrieve Your Devices

You can access all critical devices using a remote network monitor, as long as you have direct access to the network. However and wherever you connect to your network, you'll be able to gain entry for all your remote network management needs.

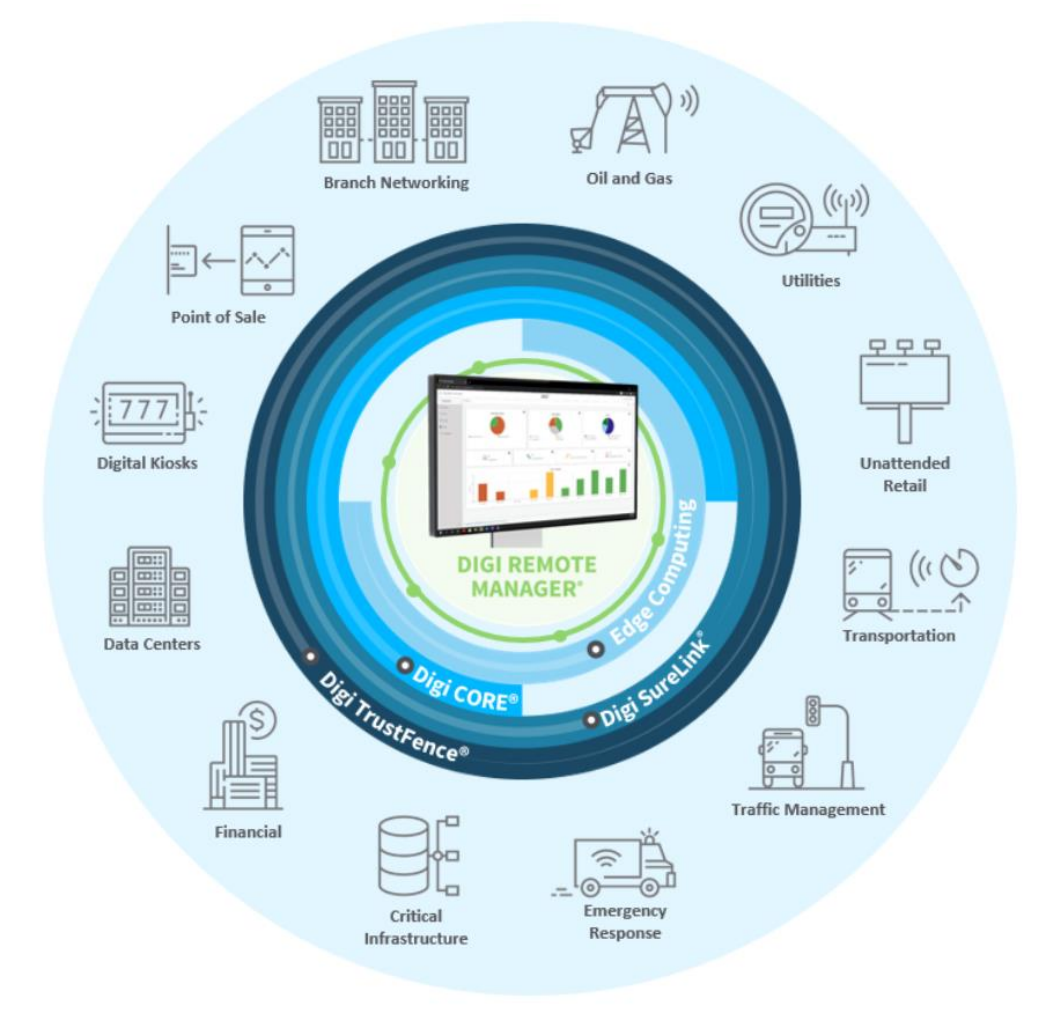

Figure: 3.3 IoT Remote Monitoring

### **CHAPTER 4**

#### **IoT REGISTRATION SERVER**

#### **4.1 IoT Registration server**

Registrar servers: A registrar server is responsible for registering User agents. It sends the logged information about the UA to the location server for administrative purposes and future requests. If a field technician is installing an entirely new asset like an air conditioner, and that air conditioner has an embedded IoT device or devices, they must register that device with the appropriate IoT backend in order for it to start working.

#### 4.2 How does IoT work?

An IoT ecosystem consists of web-enabled smart devices that use embedded systems, such as processors, sensors and communication hardware, to collect, send and act on data they acquire from their environments. <u>IoT devices</u> share the sensor data they collect by connecting to an IoT gateway or other edge device where data is either sent to the cloud to be analyzed or analysed locally. Sometimes, these devices communicate with other related devices and act on the information they get from one another. The devices do most of the work without human intervention, although people can interact with the devices -- for instance, to set them up, give them instructions or access the data.

#### Part 1: Add a Registration Server to the Network

In this activity I will add a registration server and several IoT devices to an existing corporate network and monitor those devices through the registration server.

Step 1: Open the Registration server.Pkt file and save the file to our computer.

**Step 2:** Add the registration server on the network. Place the Generic server onto the workspace and connect it to the home gateway. Find the generic server in the End Device selection box and drag it to the workspace.

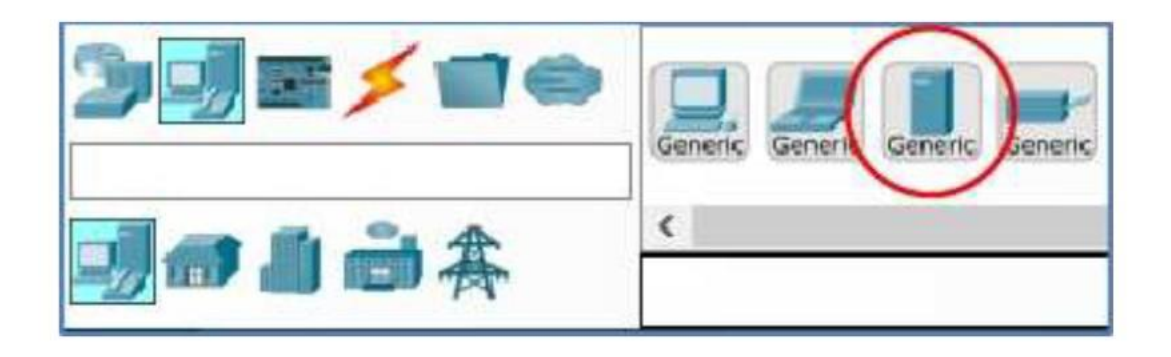

Figure: 4.1 Add Registration Server

Connect the server to the Wireless Route. Using a copper straight-through cable, connect the server to the wireless router. Enable the registration server service. Click the registration server in the workspace to open the registration server configuration window. Click the services tab and then click the IoT service in the left pane. Click the On button to enable the service.

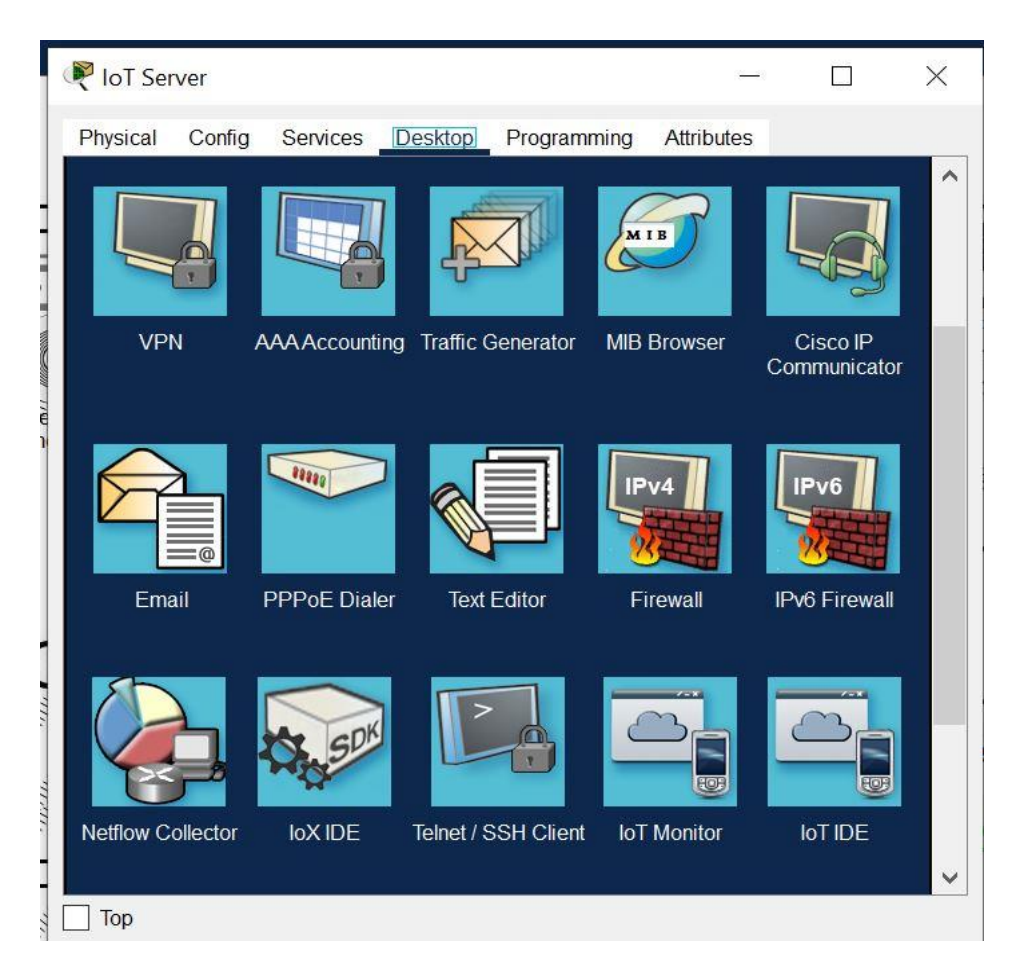

Figure: 4.2 IoT Monitor

#### Part 2: Register Device to the Registration Server

Step 1: Click the server icon to open the IoT server configuration window. Click the IoT Monitor icon in the server tab. Enter the IP Address of the Registration server in the URL box and the click GO. Because there is on IoT account created yet, one will need to be created. Click the Sing Up now option. Select a username and password and then click Create to create the IoT Account.

|                        |                               | -  | U .  |
|------------------------|-------------------------------|----|------|
| hysical Config Desktop | Attributes Software/Services  |    |      |
| leb Browser            |                               |    | ×    |
| < > URL http://192.1   | 68.25.106/create_account.html | Go | Stop |
|                        | Username: admin               |    |      |
|                        |                               |    |      |
|                        | 1 55 7 61 6                   |    |      |
|                        | Create                        |    |      |

Figure: 4.3 Create Registration Server

Step 2: Whine complete account create then login IoT server address user name password. Enter the login tab.

|              | 6 O                | Destruction                                    | D                               | A (1 - 1 - 1 |   |
|--------------|--------------------|------------------------------------------------|---------------------------------|--------------|---|
| Physical Con | fig Services       | Desktop                                        | Programming                     | Attributes   |   |
| oT Monitor   |                    |                                                |                                 |              | × |
|              | IoT Se<br>Us<br>Pi | rver Address:<br>er Name: adm<br>assword: admi | 10.0.0.253 <br>in<br>n<br>Login |              |   |
|              |                    |                                                |                                 |              |   |

Figure: 4.4 Login Registration Servers

#### Part 3: Register IoT device to the Registration Server

Step 1: configure the ceiling Fan icon in the workspace to open the device configuration windows and then click the config tab. Change the IoT server type from Home Gateway to remote server .Enter IP address of the Registration Server from Part 1, and the IoT account Username and Password created in Step 1 above, Next, Click the Connect button.

| GLOBAL A                  |                                                                                                    | Global Settings     |         |
|---------------------------|----------------------------------------------------------------------------------------------------|---------------------|---------|
| gorithm Settings<br>Files | Display Name KTC# F/                                                                                                    | AN                  |         |
| Wireless0                 | Interfaces Wireless                                                                                                    | 0VQ4S-<br>50        | ×       |
| Bluetooth                 | Gateway/DNS IPv4<br>DHCP<br>Static<br>Default Gateway 192.<br>DNS Server 10.0<br>Gateway/DNS IPv6<br>Automatic<br>Static<br>Default Gateway<br>DNS Server | 168.0.1<br>.0.1     |         |
|                           | IoT Server<br>None<br>Home Gateway<br>Remote Server<br>Server Address<br>User Name<br>A                                                                   | 10.0.0.253<br>admin |         |
|                           | Password                                                                                                    | admin               | Refresh |

Figure: 4.5 Register IoT Devices

#### Part 4: Verify IoT devices are registered to the Registration Server

**Step 2:** Access the IoT Registration Server through the wireless Tablet Web browser using credentials from above. The IoT devices, the Ceiling Fan, the Lamp, and the Door etc. should now be registered with the IoT Server. Close the Tablet PC window.

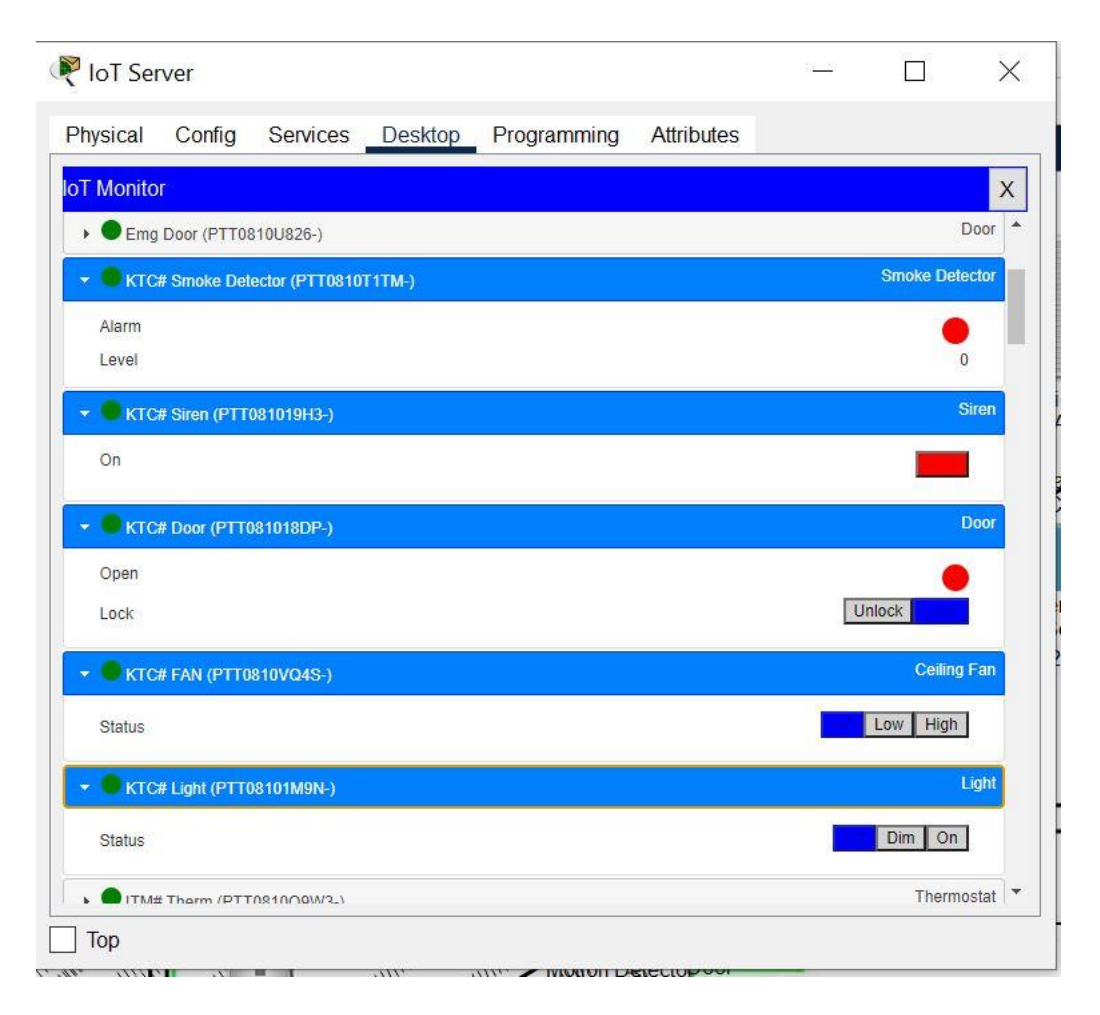

Figure: 4.6 Verify IoT devices

#### Part 5: Configure IoT devices to register with the Home Gateway server

Step 1: Register the ceiling fan to the home gateway server.

Click the Fan icon in the workspace, click the Comfit tab, and then click Settings in the left pane. At the IoT Server options list, click the Home Gateway button. Close the Ceiling Fan window. Repeat the steps in 3a to register the Door and the Lamp devices to the home gateway.

# Step 2: Verify that the devices are now registered with the Home Gateway server.

Click the Tablet icon in the workspace and open the Web Browser. Connect to the Home Gateway by typing 10.0.0.253 in the URL box and then click Go. Enter admin as the username and password and click Submit. After a few seconds all three devices should be listed in the Home Gateway IoT Server – Devices list

| nysical Config Service     | s Desktop Prog | ramming Attributes     |                                          |                                                                                                    |
|----------------------------|----------------|------------------------|------------------------------------------|----------------------------------------------------------------------------------------------------|
| Monitor                    |                |                        |                                          |                                                                                                    |
| Server - Device Conditions |                |                        |                                          | Home   Conditions   Editor   Lo                                                                                                    |
| Actions                    | Enabled        | Name                   | Condition                                | Actions                                                                                                    |
| dit Remove                 | Yes            | WR1# AC ON             | R1# Thermo Temperature >= 20.0 °C        | Set R1# AC On to true                                                                                                    |
| dit Remove                 | Yes            | WR1# Furnace ON        | R1# Thermo Temperature <= 20.0 °C        | Set R1# Furnace On to true                                                                                                    |
| dit Remove                 | Yes            | ITM# AC ON             | ITM# Therm Temperature >= 20.0 °C        | Set ITM# AC On to true                                                                                                    |
| dit Remove                 | Yes            | ITM# Furnace ON        | ITM# Therm Temperature <= 20.0 °C        | Set ITM# Furnace On to true                                                                                                    |
| Edit                       | Yes            | KTC# Smoke Detector on | KTC# Smoke Detector Level >= 0.3         | Set KTCF Siren On to true<br>Set KTCF CAM On to true<br>Set KTCF AM to no true<br>Set KTCF AM Status to Off<br>Set KTCF AM Status to Off<br>Set KTCF Withdra Status to true<br>Set KTCF Withdra Status to true<br>Set KTCF Withdra to Utildack |
| Edit Remove                | Yes            | Account Door on        | ACC# Door Motion On is true              | Set ACC# Door Lock to Unlock<br>Set ACC# Light Status to On<br>Set ACC# Camera On to true                                                                                                    |
| dit                        | Yes            | Account Door off       | ACC# Door Motion On is false             | Set ACC# Door Lock to Lock<br>Set ACC# Light Status to Off<br>Set ACC# Camera On to false                                                                                                    |
| dit Remove                 | Yes            | AM# door on            | Account M# Motion On is true             | Set Account M# Door Lock to Unlock<br>Set Account M# Light Status to On                                                                                                    |
| dit Remove                 | Yes            | AM# Door off           | Account M# Motion On is false            | Set Account M≢ Door Lock to Lock<br>Set Account M≇ Light Status to Off                                                                                                    |
| dit Remove                 | Yes            | AM# AC ON              | Account M# Thermo Temperature >= 20.0 °C | Set Account M# AC On to true                                                                                                    |
| dit Remove                 | Yes            | AM# Furnace ON         | Account M# Thermo Temperature <= 20.0 °C | Set Account M# Furnace On to true                                                                                                    |
| dit Remove                 | Yes            | HRM# Door UL           | HRM# Motion On is true                   | Set HRM# Door Lock to Unlock                                                                                                    |
| dit Remove                 | Yes            | HRM# Door Lock         | HRM# Motion On is false                  | Set HRM# Door Lock to Lock                                                                                                    |
| dit Remove                 | Yes            | HRM# AC ON             | Account M≠ Thermo Temperature >= 20.0 °C | Set HRM≠ AC On to true                                                                                                    |
| dit Remove                 | Yes            | HRM# Furnance          | HRM# Thermo Temperature <= 20.0 °C       | Set HRM# Furnace On to true                                                                                                    |
| dit Remove                 | Yes            | GM# Door UL            | GM# Motion On is true                    | Set GM# Door Lock to Unlock                                                                                                    |
| dit Remove                 | Yes            | GM# Door L             | GM# Motion On is false                   | Set GM# Door Lock to Lock                                                                                                    |
| dit Remove                 | Yes            | GM# AC ON              | GM≢ Thermo Temperature > = 20.0 °C       | Set GM# AC On to true                                                                                                    |
| dit Remove                 | Yes            | GM# Fumace ON          | GM≢ Thermo Temperature <= 20.0 °C        | Set GM# Furnace On to true                                                                                                    |
| dit Remove                 | Yes            | Cam ON                 | ACC# Door Motion On is true              | Set ACC# Camera On to true                                                                                                    |
| dit Remove                 | Yes            | Cam Off                | ACC# Door Motion On is false             | Set ACC# Camera On to false                                                                                                    |
| dit Remove                 | Yes            | CEO D UL               | CEO# Motion On is true                   | Set CEO# Door Lock to Unlock                                                                                                    |
| dit Remove                 | Yes            | CEO D L                | CEO# Motion On is false                  | Set CEO# Door Lock to Lock                                                                                                    |
| dit Remove                 | Yes            | CEO AC ON              | CEO# Thermo Temperature >= 20.0 °C       | Set CEO# AC On to true                                                                                                    |

#### **Step 3: Edit Condition IoT Devices.**

To apply the condition by clicking on edit condition, name the condition, then choose the service condition that you want to condition, select the service and add the status of the service. Set and click OK button

| T Monit |                                        |          |
|---------|----------------------------------------|----------|
| Remove  |                                        |          |
| E JIA   | Edit Rule                              |          |
| Edit    | Lutratio                               | true     |
| Remove  | Name KTC# Smoke Detector on            |          |
|         | Enabled 🗹                              | ue       |
|         | If.                                    | Inlock   |
| Edit    | Match All V + Condition + Gro          | Off      |
| Pomovo  | KTC# Smoke Detector V Level V >= V 0.3 | - p On   |
| rtemore |                                        | 10       |
|         | Then set: + Act                        | ion true |
|         | KTC# Siren V On V to true V            | - nlock  |
| Edit    | KTC# CAM V On V to true V              | Unlock   |
| Remove  | KTC# Door V Lock V to Unlock V         | o On     |
|         | KTC# FAN V Status V to Off V           | cide     |
| Edit    | KTC# Light V Status V to On V          | D Off    |
| Remove  | KTC# Window V On w to true w           | false    |
| -       | Ema Door                               | ick to   |
| Edit    |                                        |          |
| Remove  |                                        | atus     |
|         |                                        | ick to   |
| Edit    |                                        |          |
| Remove  |                                        | tatus    |
| Edit    |                                        | 100      |
|         | OK Gance                               | io true  |

| Figure: | 4.8 Edit | Condition | IoT Devices |
|---------|----------|-----------|-------------|
|---------|----------|-----------|-------------|

### **CHAPTER 5**

#### SERVER MANAGMENT

#### 5.1 Mail Server

A mail server works with other programs to create a messaging system. A messaging system includes all the applications necessary to keep email moving smoothly. When an email is sent, a program, such as Microsoft Outlook, forwards the message to a mail server. The mail server then forwards the message to either another mail server or to a holding area on the same server to be forwarded later.

#### **5.1.1 Mail services configure**

To configure the mail server, first I open the Cisco Packet Trace software by double clicking on the mail server icon, then click on Services, click on write email from the service and turn on SMTP and POP3 Protocol.

| Rail Server                                        |                                                     |          |
|----------------------------------------------------|-----------------------------------------------------|----------|
| Physical Config Se                                 | vices Desktop Programming Attributes                |          |
| SERVICES<br>HTTP<br>DHCP<br>DHCPv6<br>TFTP         | EMAIL<br>SMTP Service<br>ON OFF<br>ON               | OFF      |
| DNS<br>SYSLOG<br>AAA<br>NTP                        | Domain Name: example.com User Setup User Password   | Set      |
| EMAIL<br>FTP<br>IoT<br>VM Management<br>Radius EAP | md<br>gm<br>cfo<br>hr<br>it<br>sales<br>acc<br>info | +<br>-   |
|                                                    |                                                     | Password |
| Тор                                                |                                                     |          |

Figure: 5.1 Mail services configure

#### 5.1.2 Mail ID Adding

Open the service option of the e-mail server and chat with the domain name subd.com and then click on the class with the user name and password entry and setup the new user email address.

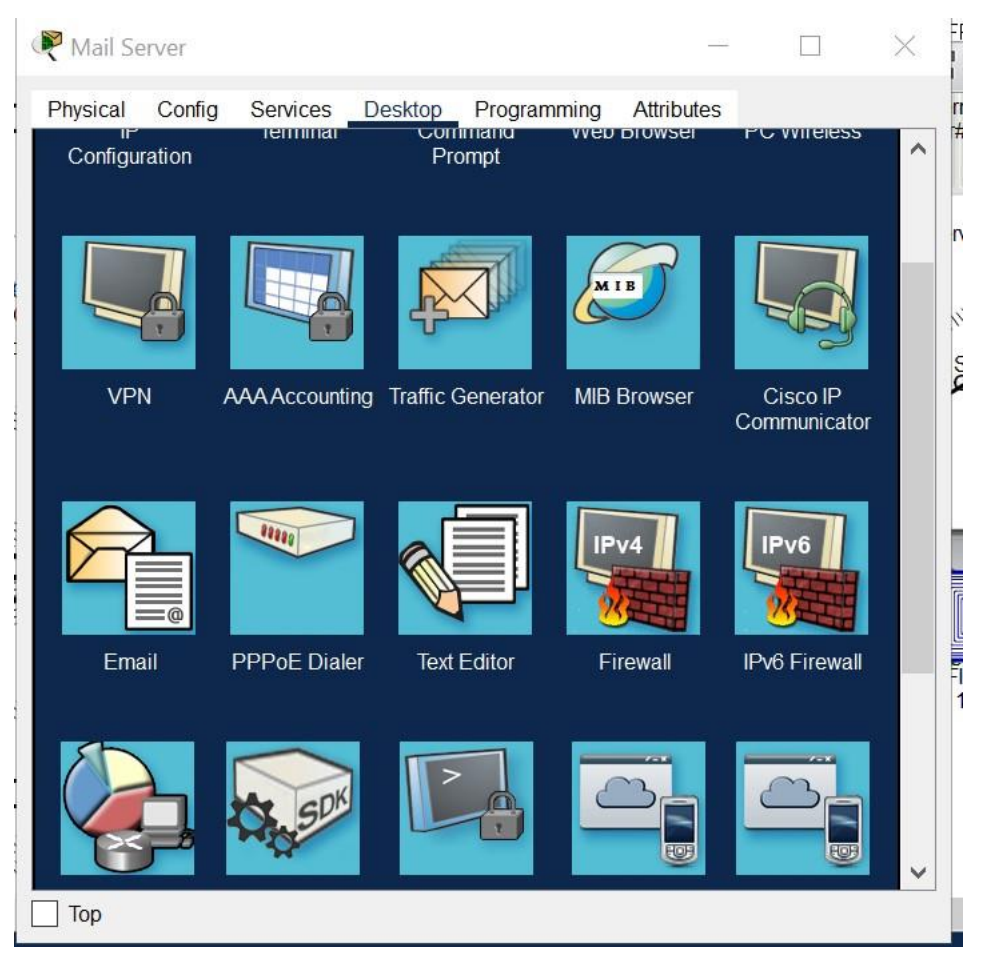

Figure: 5.2 Mails ID Adding

#### 5.1.3 User PC Mail Configure

After setting up the e-mail server by clicking on the e-mail option from the e-mail server service, open the user's computer and enter the configured mail address in the user's mail address, enter the username e-mail address in the incoming mail, and save the outgoing mail ID and the user's username password.

| Physical Config Desktop Programming Attributes         Configure Mail       X         User Information       X         Your Name:       Sanjoy Sarma         Email Address       md@subd.coom         Server Information       X |
|----------------------------------------------------------------------------------------------------|
| Configure Mail X<br>User Information<br>Your Name: Sanjoy Sarma<br>Email Address Ind@subd.coom                                                                                                    |
| User Information<br>Your Name: Sanjoy Sarma<br>Email Address md@subd.coom                                                                                                    |
| Your Name: Sanjoy Sarma<br>Email Address md@subd.coom                                                                                                    |
| Email Address md@subd.coom                                                                                                    |
| Server Information                                                                                                    |
|                                                                                                    |
| Incoming Mail Server 10.0.0.252                                                                                                    |
| Outgoing Mail Server 10.0.0.252                                                                                                    |
| Logon Information                                                                                                    |
| User Name: md                                                                                                    |
| Password:                                                                                                    |
| Save Remove Clear Reset                                                                                                    |
|                                                                                                    |
|                                                                                                    |
|                                                                                                    |
| Тор                                                                                                    |

Figure: 5.3 User PC Mail Configure

#### 5.1.4 User Mail Compose process

After setting up the user's email, proceed to compose the email, add the subject and body to the address, and click the send button.

| R Laptop10    |          |        |             |            | — |   | $\times$ |
|---------------|----------|--------|-------------|------------|---|---|----------|
| Physical C    | onfig De | sktop  | Programming | Attributes |   |   |          |
| Compose Ma    | ul.      |        |             |            |   | Х |          |
| Sond          | To:      | it@su  | od.com      |            |   |   |          |
| Selid         | Subject  | Test n | nail        |            |   |   |          |
| Hi            |          |        |             |            |   |   |          |
| This is a Tes | t mail   |        |             |            |   |   |          |
|               |          |        |             |            |   |   |          |
| state seco    |          |        |             |            |   |   |          |
| Thanks        |          |        |             |            |   |   |          |
|               |          |        |             |            |   |   |          |
|               |          |        |             |            |   |   |          |
|               |          |        |             |            |   |   |          |
|               |          |        |             |            |   |   |          |
|               |          |        |             |            |   |   |          |
|               |          |        |             |            |   |   | ~        |
| Тор           |          |        |             |            |   |   |          |

Figure: 5.4 User Mail Compose process

#### 5.1.5 User Mail Received process

After sending the email from the user's computer, check the email status by clicking on the mail receives option on the recipient's computer.

| Compose     Reply     Receive     Delete     Configure Mail       From     Subject     Received       1     md@subd.coom     Test mail     Fri Aug 26 2022<br>19:38:13 | lails |                   |     |           |         |      |                 |                              |         |
|----------------------------------------------------------------------------------------------------|-------|-------------------|-----|-----------|---------|------|-----------------|------------------------------|---------|
| From     Subject     Received       1     md@subd.coom     Test mail     Fri Aug 26 2022<br>19:38:13                                                                   | Сс    | ompose            | F   | Reply     | Receive | Dele | ete             | Configur                     | re Mail |
| < >                                                                                                    | 1 r   | From<br>nd@subd.c | oom | Test mail | Subject |      | Fri Au<br>19:38 | Received<br>g 26 2022<br>:13 |         |
|                                                                                                    | <     |                   |     |           |         |      |                 |                              | >       |

Figure: 5.5 User Mail Received process

#### 5.2 Web Server

Web server is a computer that runs websites. It's a computer program that distributes web pages as they are requisitioned. The basic objective of the web server is to store, process and deliver web pages to the users. This intercommunication is done using Hypertext Transfer Protocol (HTTP). These web pages are mostly static content that includes HTML documents, images, style sheets, test etc. Apart from HTTP, a web server also supports SMTP (Simple Mail transfer Protocol) and FTP (File Transfer Protocol) protocol for emailing and for file transfer and storage.

#### 5.2.1 Web Services Configure

To configure the web server, first click on the web server icon, and then enter the service option, click on HTTP service, and turn on the HTTP and HTTPS options.

| SERVICES     | ~   |                 | HTTP     |               |
|--------------|-----|-----------------|----------|---------------|
| HTTP         |     | нттр            | HTTPS    |               |
| DHCP         | _   |                 |          | $\bigcirc$ or |
| DHCPv6       | _   |                 | • On     | O Off         |
| IFIP         | Fi  | le Manager      |          |               |
| DINS         |     | File Name       | Edit     | Delete        |
| SYSLUG       |     | The Nume        | Edit     | Delete        |
|              | _ 1 | copyrights.html | (edit)   | (delete)      |
| EMATI        |     |                 |          | 141411        |
| FTD          | _ 2 | cscoptlogo1//x1 |          | (delete)      |
| IoT          |     | bolloworld html | (odit)   | (doloto)      |
| /M Managemen | t   | helloworld.hum  | (euit)   | (delete)      |
| Radius EAP   | 4   | image.html      | (edit)   | (delete)      |
|              | 5   | index.html      | (edit)   | (delete)      |
|              |     |                 | New File | Import        |

Figure: 5.6 Web Services Configure

#### 5.2.2 Index.html file configure

Open the index.htm file to configure the web page, then create the HTML file and click the save button.

| SERVICES      |                                                                                                    | e Name: ind                                                                                                    | ex.html                             |                    |                |
|---------------|----------------------------------------------------------------------------------------------------|----------------------------------------------------------------------------------------------------|-------------------------------------|--------------------|----------------|
| HTTP          |                                                                                                    |                                                                                                    |                                     |                    |                |
| DHCP          | <h< td=""><td>itml&gt;</td><td></td><td></td><td></td></h<>                                              | itml>                                                                                                    |                                     |                    |                |
| DHCPv6        | <0                                                                                                    | enter> <tont :<="" td=""><td>size='+2' color='bi</td><td>ue &gt; Cisco Pack</td><td>et Tracer<!--</td--></td></tont> | size='+2' color='bi                 | ue > Cisco Pack    | et Tracer </td |
| TFTP          | <hr/> <h< td=""><td>ir&gt;Welcome</td><td>to our Project</td><td></td><td></td></h<>                     | ir>Welcome                                                                                                    | to our Project                      |                    |                |
| DNS           | <h< td=""><td>1&gt;Smart Co</td><td>rporate Network I</td><td>nfrastructure Soli</td><td>ution</td></h<> | 1>Smart Co                                                                                                    | rporate Network I                   | nfrastructure Soli | ution          |
| SYSLOG        | <h< td=""><td>2&gt;Presenter</td><td>d by</td><td></td><td></td></h<>                                    | 2>Presenter                                                                                                    | d by                                |                    |                |
| AAA           | <n< td=""><td>13&gt;Sanjoy Sa<br/>13&gt;Pobitro K</td><td>umar</td><td></td><td></td></n<>               | 13>Sanjoy Sa<br>13>Pobitro K                                                                                         | umar                                |                    |                |
| NTP           | <h< td=""><td>3&gt;Taslima N</td><td>ahar Nayona<td>&gt;</td><td></td></td></h<>                         | 3>Taslima N                                                                                                    | ahar Nayona <td>&gt;</td> <td></td> | >                  |                |
| EMAIL         | <h< td=""><td>13&gt;Fatama A</td><td>kther</td><td></td><td></td></h<>                                   | 13>Fatama A                                                                                                    | kther                               |                    |                |
| FTP           | <br><br>                                                                                                 | or> <a href="c:&lt;br&gt;html&gt;&lt;/td&gt;&lt;td&gt;scoptlogo1//x11&lt;/td&gt;&lt;td&gt;l.jpg">lmage</a>           | >                                   |                    |                |
| IoT           | ~//                                                                                                    |                                                                                                    |                                     |                    |                |
| VM Management |                                                                                                    |                                                                                                    |                                     |                    |                |
| Radius EAP    |                                                                                                    |                                                                                                    |                                     |                    |                |
|               |                                                                                                    |                                                                                                    |                                     |                    |                |
|               |                                                                                                    |                                                                                                    |                                     |                    |                |
|               |                                                                                                    |                                                                                                    |                                     |                    |                |
|               |                                                                                                    |                                                                                                    |                                     |                    |                |
|               |                                                                                                    |                                                                                                    |                                     |                    |                |
|               |                                                                                                    |                                                                                                    |                                     |                    |                |
|               |                                                                                                    |                                                                                                    |                                     |                    |                |

Figure: 5.7 Index.html file configure

#### 5.2.3 Browse my web site

After creating the web file, click on the desktop option of the web server, open the browser, enter the address or IP of the web server in the browser, click the Go button, and then show html page. Web browsers can be used to view pages on the Internet when you have an Internet connection. To start browsing the web: When you start up Web, your cursor should be in the text entry field at the top of the window. Type in the URL of the webpage that you want to visit or your search term.

| 🤻 Web Se      | erver                       |             |         |              | -          |      | $\times$ |
|---------------|-----------------------------|-------------|---------|--------------|------------|------|----------|
| Physical      | Config                      | Services    | Desktop | Programming  | Attributes |      |          |
| Web Brow      | ser                         |             |         |              |            |      | X        |
| < >           | URL http                    | ://www.subo | d.com   |              | Go         | Stop |          |
|               |                             |             | Cisco P | acket Tracer |            |      |          |
| Welcome       | to ou <mark>r Proj</mark> e | ect         |         |              |            |      |          |
| Smai          | rt Co                       | rporat      | te Netv | vork Infi    | astructi   | ure  |          |
| Solut         | tion                        | - P         |         |              |            |      |          |
| ъ             |                             |             |         |              |            |      |          |
| Presen        | ted by                      |             |         |              |            |      |          |
| Sanjoy S      | Sarma                       |             |         |              |            |      |          |
| Pobitro       | Kumar                       |             |         |              |            |      |          |
| Taslima       | Nahar N                     | ayona       |         |              |            |      |          |
| <b>Fatama</b> | Akther                      |             |         |              |            |      |          |
|               |                             |             |         |              |            |      |          |
| <u>lmage</u>  |                             |             |         |              |            |      |          |
|               |                             |             |         |              |            |      |          |
| Тор           |                             |             |         |              |            |      |          |

Figure: 5.8 browse my web site

#### **5.3 DNS Server**

A DNS server is a computer with a database containing the public IP addresses associated with the names of the websites an IP address brings a user to. DNS acts like a phonebook for the internet. Whenever people type domain names, like Fortinet.com or Yahoo.com, into the address bar of web browsers, the DNS finds the right IP address. The site's IP address is what directs the device to go to the correct place to access the site's data.

Once the DNS server finds the correct IP address, browsers take the address and use it to send data to content delivery network (CDN) edge servers or origin servers. Once this is done, the information on the website can be accessed by the user. The DNS server starts the process by finding the corresponding IP address for a website's uniform resource locator (URL).

#### 5.3.1 DNS Service Configure

To configure the DNS server, click on the DNS server icon and click on the service option, click on the DNS option from the service and turn on the DNS service, then enter the name and address IP in the resource record, then click on the add button to add it, then click Save to save the DNS option.

| SERVICES      | ~       |            |         | DNS      |        |            |   |
|---------------|---------|------------|---------|----------|--------|------------|---|
| HTTP          |         | Contine    |         | 0-       | $\cap$ | 0#         |   |
| DHCP          | DIN     | s Service  | ullet   | Un       | 0      | UII        |   |
| DHCPv6        | Res     | ource Reco | rds     |          |        |            |   |
| TFTP          | Nan     | ne         |         |          | Type A | Record     | ~ |
| DNS           | 1000000 |            |         |          |        |            |   |
| SYSLOG        | Add     | lress      |         |          |        |            |   |
| AAA           |         | Add        |         | Savo     |        | Romovo     |   |
| NIP           |         | Add        |         | Jave     |        | Remove     | _ |
| EMAIL         | N       | o. N       | lame    | Тур      | e      | Detail     |   |
| FIP           |         |            |         | A Decend |        | 40.0.0.050 |   |
| 101           | 0       | SUDD.C     | m       | A Record |        | 10.0.0.252 |   |
| VM Management | 1       |            | ibd com | A Record |        | 10 0 0 251 |   |
| Radius EAP    | 1       | www.st     | ibu.com | ARECOID  |        | 10.0.0.231 |   |
|               |         |            |         |          |        |            |   |
|               |         |            |         |          |        |            |   |
|               |         |            |         |          |        |            |   |
|               |         |            |         |          |        |            |   |
|               |         |            |         |          |        |            |   |
|               |         |            |         |          |        |            |   |
|               |         |            | 1       |          |        |            |   |

Figure: 5.9 DNS Service Configure

### **CHAPTER 6**

#### **CONCLUSION AND FUTURE WORKS**

#### 6.1 Conclusion

The smart network infrastructure Design is a promising conception that supports pioneering methods to resolve power eminence and consistency issues for both service sectors and consumers. The prominent aim of the smart network infrastructure Design is to conserve a Remote real-time Monitoring & Controlling Network while sustaining the complete spectrum of activities. Conventions and protocols that support IoT technology are used for better performance of the smart network infrastructure Design Solution. This chapter provides a rational description of the challenges and major applications of IoT-based methods in different applications along with challenging protocols developed for better management of smart network infrastructure Design Solution.

#### 6.2 Limitation of smart networking infrastructure

- This project is costly to implement.
- It is time consuming to build-up.
- Without internet we cannot use this project.
- We build it by using simulation software (Cisco Packet Tracer).
- Without a good configure of PC we cannot run this project.
- Without concept of Cisco Packet Tracer & IoT devices configure it will build so difficult.

#### 6.3 Future works

The modern world almost wholly depends on advanced technology. Consequently, our life is fully influenced by modern technology-based devices like mobile phones, laptops, tablets, AC, Fridge, Fan, computers and so on. In the future, using this technology, we can create networks of smart campus areas, smart coffee shops, smart big companies, smart train stations, smart hospitals, smart homes, etc.

### REFERENCES

- [1] Abdi, A.: Designing smart campus using Internet of Things. Int. J. Comput. Sci. Trends Technol. **6**(3), 109–116 (2018)
- [2] Almalki, F.A.: Implementation of 5G IoT based smart buildings using VLAN configuration via Cisco packet tracer. Int. J. Electron. Common. Comput. Eng. 11(4), 56–67 (2020)
- [3] Deepa, T.P.: Simulating of internet surveillance using packet tracer. Int. J. Sci. Res. Comput. Sci. Eng. Inf. Technol. **3**(3), 1288–1295 (2018)
- [4] Sihombing, O., Zendrato, N., Laia, Y., Nababan, M., Sitanggang, D., Purba, W., Batubara, D., Aisyah, S., Indra, E., Siregar, S.: Smart home design for electronic devices monitoring based wireless gateway network using cisco packet tracer. J. Phys.: Conf. Ser. **1007**, 012021 (2018)
- [5] Finardi, A.: IoT simulations with Cisco packet tracer (2018) [Online]. Available https://www.sciencedirect.com/topics/engineering/smart-network